# 鹿児島県電子申請システム 申請・届出操作の手引き

【対象手続き】

- ・ 屋外広告業登録(新規・更新)申請
- 屋外広告業登録事項変更届出
- 屋外広告業廃業等届出

## 目次

| 1 | 申請                       | 青の流れ P 3             |
|---|--------------------------|----------------------|
| 2 | 申請                       | 青・届出の手引き P 5         |
|   | 1                        | 申請検索······P 6        |
|   | 2                        | 申請情報の入力・・・・・ P 9     |
|   | 3                        | 資料の添付P13             |
|   | 4                        | 支払情報入力               |
|   |                          | 【手数料の納付が必要な申請のみ】…P15 |
|   | 5                        | 申請内容確認P16            |
|   | 6                        | 入力完了······P17        |
|   | $\overline{\mathcal{O}}$ | 申請の一時保存・再開 P18       |
|   | 8                        | 申請の破棄P20             |
|   | 9                        | 申請内容の修正 P 21         |
|   |                          |                      |

| 3 | 手数料の納付                |
|---|-----------------------|
|   | 【手数料の納付が必要な申請のみ】 …P25 |
| 4 | 申請完了P29               |

## 1 申請の流れ (手数料納付あり)

○ 屋外広告業に係る電子申請(手数料納付あり)の流れは次のとおりです。 申請者に行っていただくのは,主に,①申請,④再提出,⑨手数料納付です。

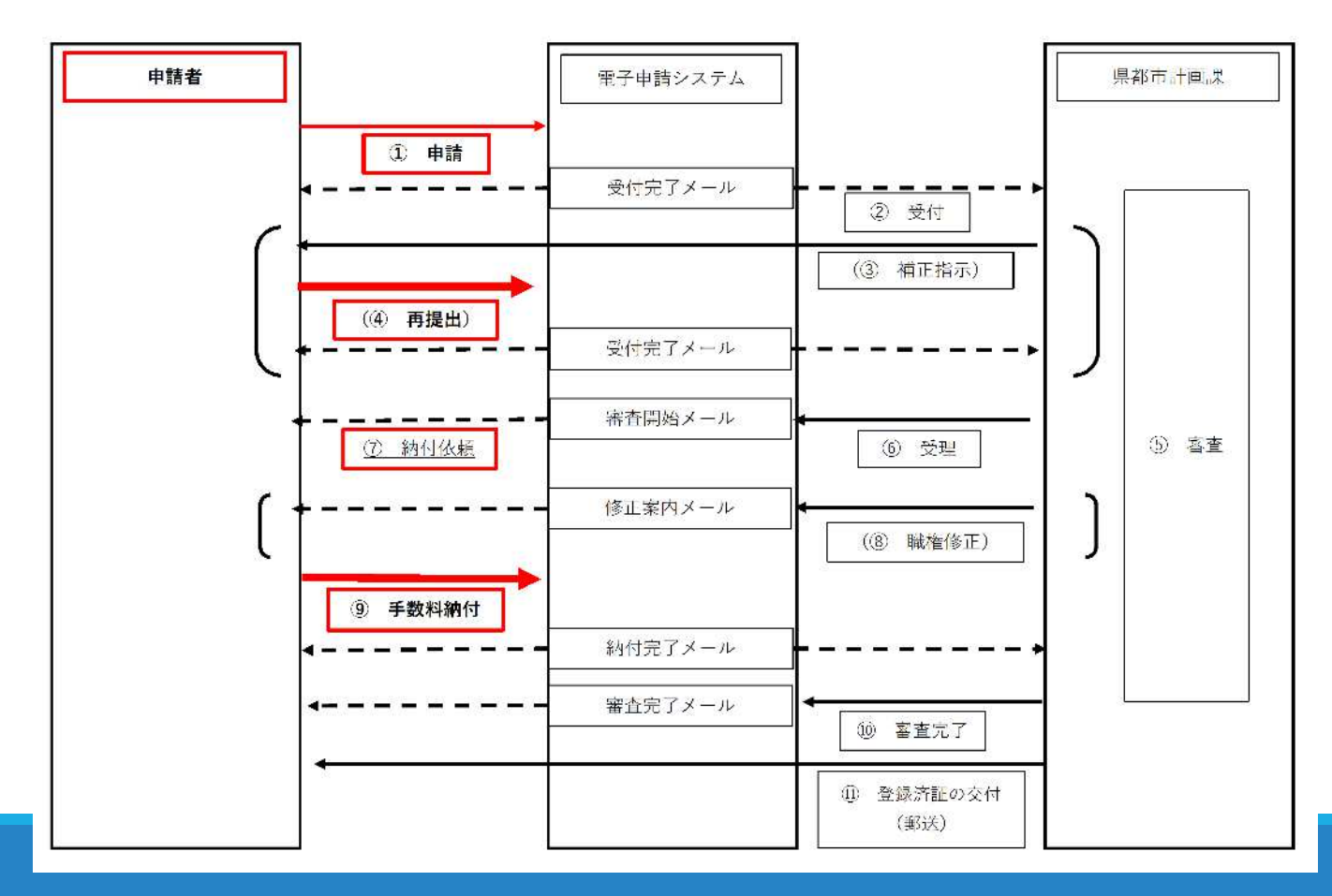

3

### 1 申請の流れ (手数料納付なし)

○ 屋外広告業に係る電子申請(手数料納付なし)の流れは下図のとおりです。 申請者に行っていただくのは,主に,①申請,④再提出です。

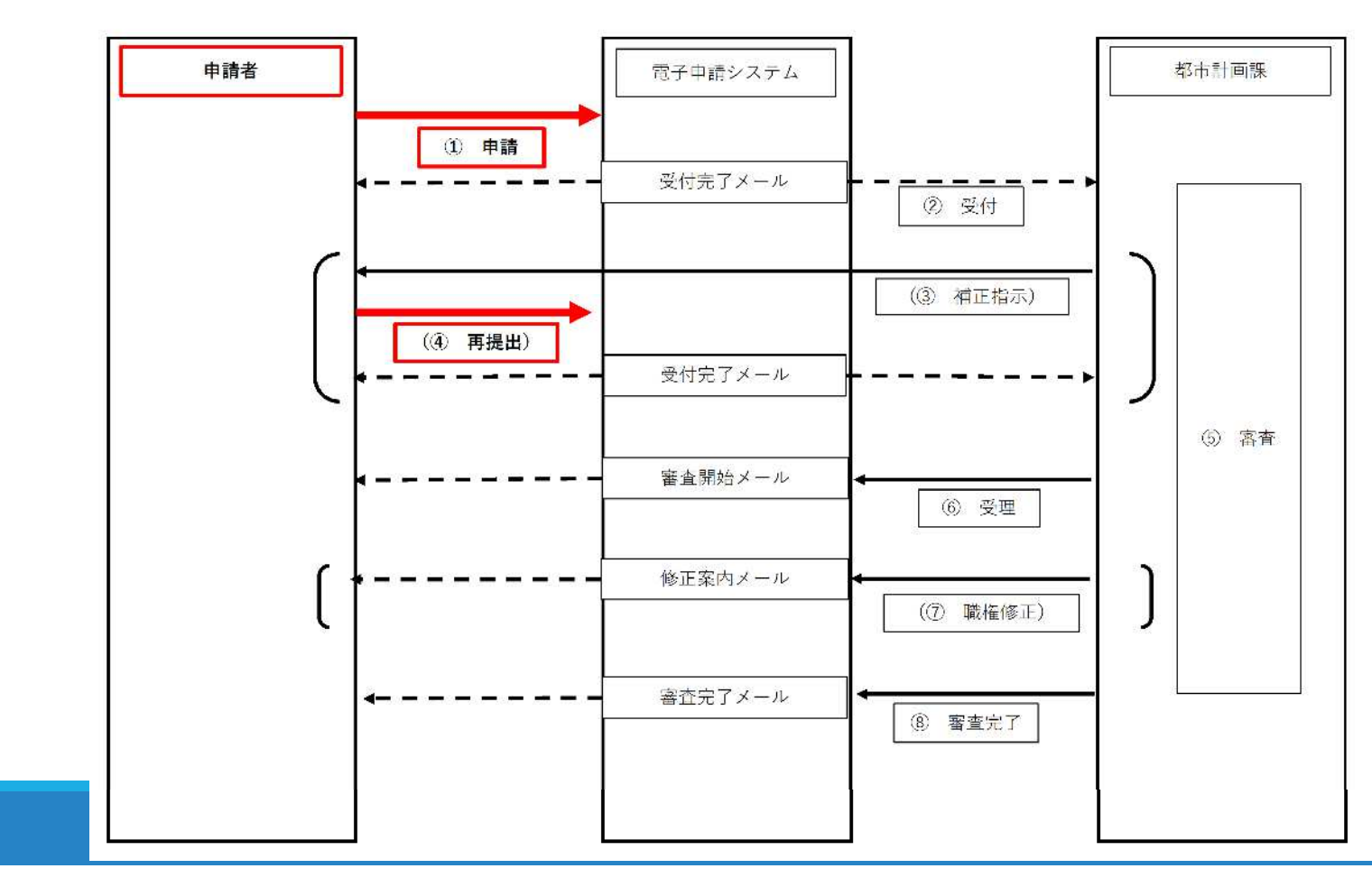

### 2 申請・届出の手引き

### 鹿児島県電子申請システムに係る注意事項

※ 屋外広告業登録(新規・更新)申請の手数料は1件につき,10,000円です。 鹿児島県屋外広告物講習会参加申込の手数料は1人,2,200円です。

- ・ 電子申請システムでの<u>支払い方法は、クレジットカード又はPay-easyのみ</u>です。
- ・ <u>決済後のキャンセルや返金はできません</u>,また,<u>領収書の発行はされません</u>。
- ※ 提出書類については「提出様式の確認」などをご確認ください。
- ※ 添付可能な資料のファイルサイズは1ファイルあたり最大10MB,合計サイズ最大 20MBです。ファイルサイズの上限を超えることによりファイル添付できない場合は、 郵送又は持参によりご提出ください。

## 2-① 申請検索 (1/3)

- 左上の検索ボックスで「屋外広告」と検索 すると、手続きを見つけやすくなります。
- 「手続の選択」項目から該当する手続きを クリックしてください。
- 【鹿児島県電子申請共同運営システム】

※ リンク

https://shinsei.pref.kagoshima.jp/SdsJuminWeb/Jumin LgSelect

- ※ QRコード
  - 屋外広告業登録(新規・更新)申請
  - 屋外広告業登録事項変更届出
  - 屋外広告業廃業等届出

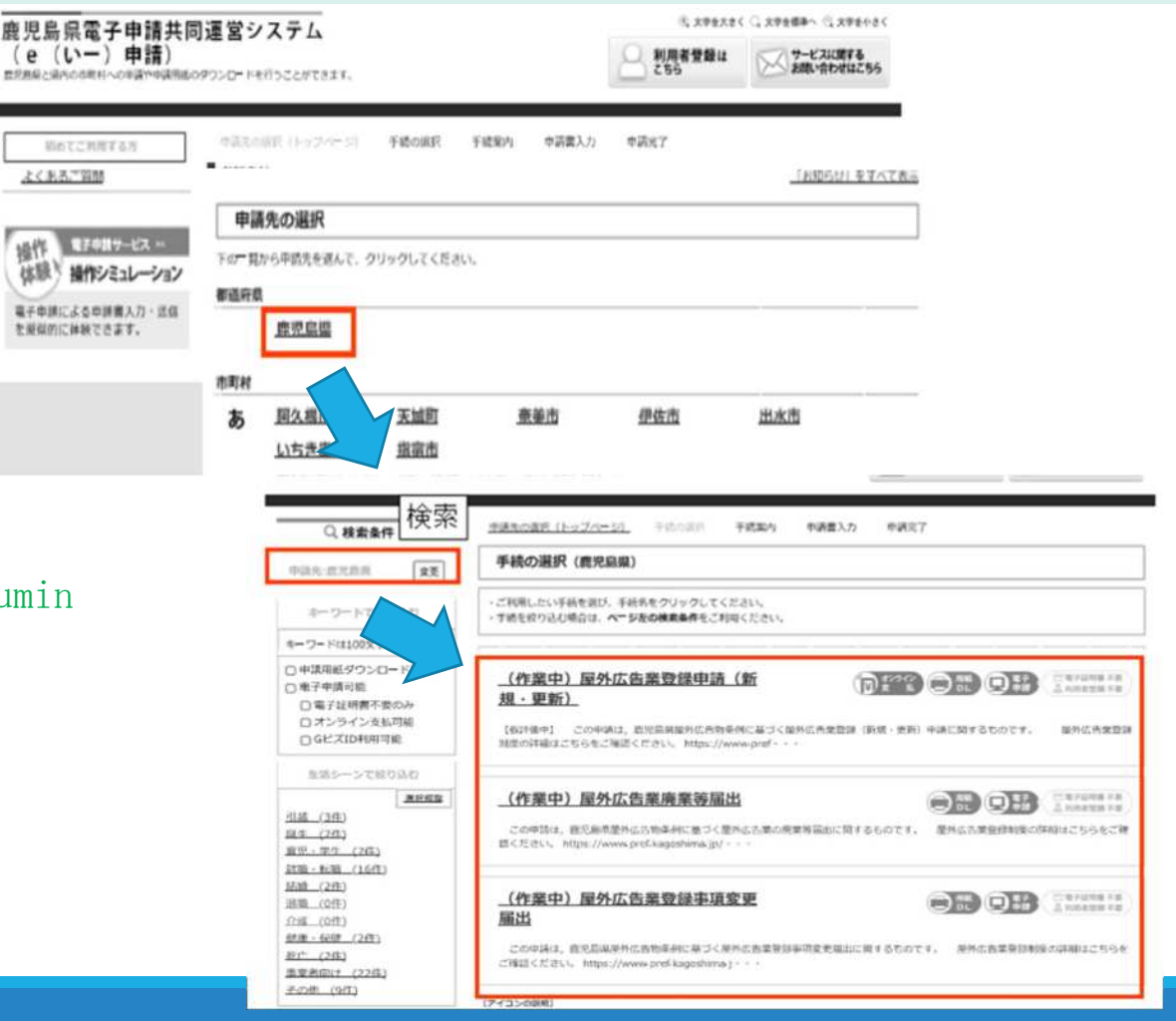

## 2-① 申請検索 (2/3)

- 手続案内の記載内容をご確認ください。
   ※ <u>申請における注意事項など</u>を記載しています。
- 申請書や添付書類の作成が必要な場合は、
   「申請様式をダウンロードする」
   をクリックすると、各様式をダウンロードできます。
- 申請開始には「電子申請をする」をクリックしてください。

## 手続案内 ・ 選択された手続に関するご案内のページです。

• この手続についてのご質問は、下記「お問い合わせ先」までご連絡ください。

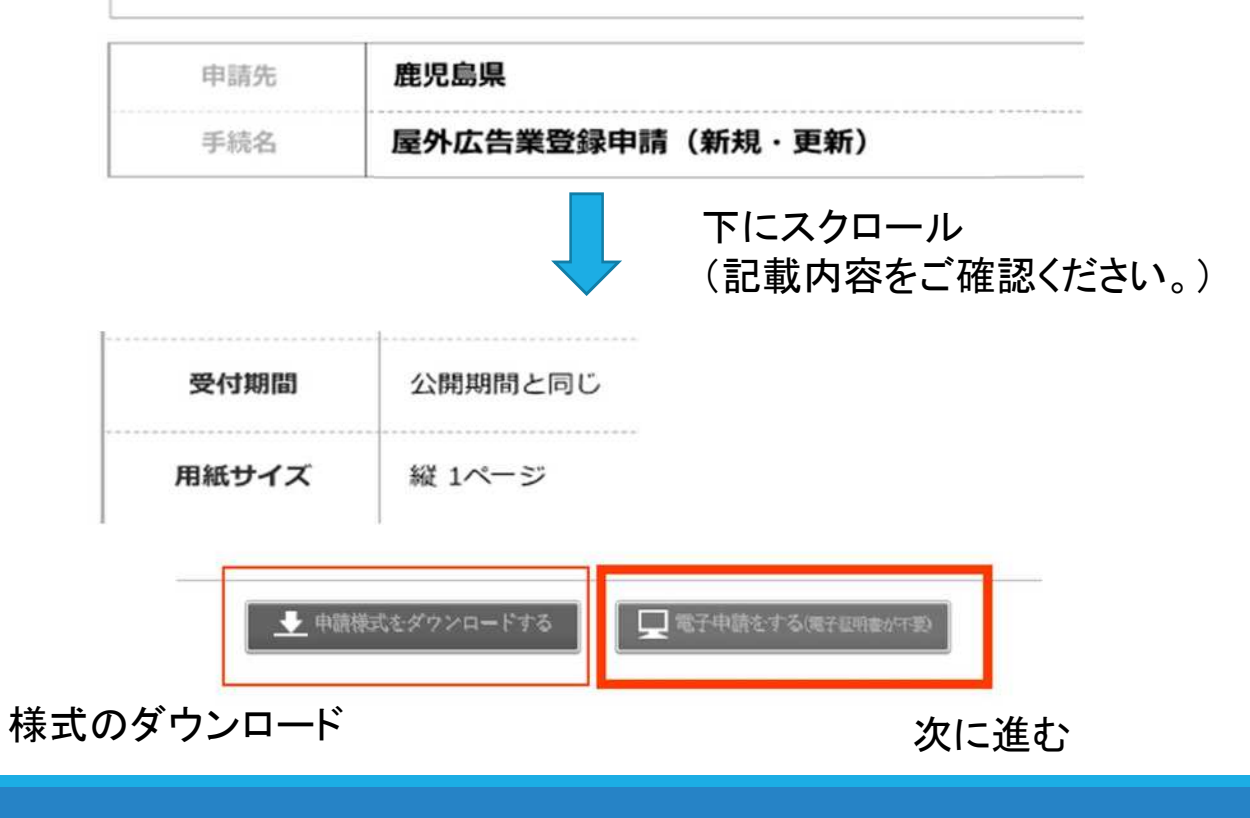

## 2-① 申請検索 (3/3)

- 鹿児島県電子申請システムの利用者登録の 状況に応じてログインをしてください。
  - (1) <u>利用者登録をしない(利用しない)方</u>は, メールアドレスのみ入力し,
     「ログインしないで申請する」を クリックしてください。
  - (2) <u>利用者登録済みの方</u>は、
     利用者 I Dとパスワードを入力し、
     「ログイン」をクリックしてください。
- 『仮受付完了』の画面が表示されたらログ イン完了です。
- 入力したメールアドレスに申請方法等が記 載されたメールが届きます。

| (I) x-NP  | <b>ドレス</b>                                                                                                    |
|-----------|----------------------------------------------------------------------------------------------------|
|           | ・ ログインしないで申請する                                                                                                    |
|           |                                                                                                    |
| 1グイン時の「利用 | 用者ID」「バスワード」はメールにて通知しております。                                                                                                    |
| (2)       | 利用者ID                                                                                                    |
| . /       | 利用者ID                                                                                                    |
|           | バスワード                                                                                                    |
|           |                                                                                                    |
|           |                                                                                                    |
|           | ◎ ログイン                                                                                                    |
|           | □ □ □ 1 1 >                                                                                                    |
|           | □ ヴィン     □                                                                                                    |
|           | □ ガイン     □     □     □     □     □     □     □     □     □     □     □     □     □     □     □     □     □     □     □     □     □     □     □     □     □     □     □     □     □     □     □     □     □     □     □     □     □     □     □     □     □     □     □     □     □     □     □     □     □     □     □     □     □     □     □     □     □     □     □     □     □     □     □     □     □     □     □     □     □     □     □     □     □     □     □     □     □     □     □     □     □     □     □     □     □     □     □     □     □     □     □     □     □     □     □     □     □     □     □     □     □     □     □     □     □     □     □     □     □     □     □     □     □     □     □     □     □     □     □     □     □     □     □     □     □     □     □     □     □     □     □     □     □     □     □     □     □     □     □     □     □     □     □     □     □     □     □     □     □     □     □     □     □     □     □     □     □     □     □     □     □     □     □     □     □     □     □     □     □     □     □     □     □     □     □     □     □     □     □     □     □     □     □     □     □     □     □     □     □     □     □     □     □     □     □     □     □     □     □     □     □     □     □     □     □     □     □     □     □     □     □     □     □     □     □     □     □     □     □     □     □     □     □     □     □     □     □     □     □     □     □     □     □     □     □     □     □     □     □     □     □     □     □     □     □     □     □     □     □     □     □     □     □     □     □     □     □     □     □     □     □     □     □     □     □     □     □     □     □     □     □     □     □     □     □     □     □     □     □     □     □     □     □     □     □     □     □     □     □     □     □     □     □     □     □     □     □     □     □     □     □     □     □     □     □     □     □     □     □     □     □     □     □     □     □     □     □     □     □     □     □     □     □     □     □     □     □     □     □     □     □     □     □     □     □     □     □     □ |

仮受付完了

入力されたメールアドレス宛てに申請方法を送ります。
メールの内容をご確認の上、申請してください。

DHIN.

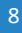

#### 2 - (2)申請情報の入力(1/4) 华 ==

入力したメールアドレスに<u>「申請方法のお知</u>

らせ」が届きます。

メール本文の【入力開始ページ】のリンクか ら申請できます。

申請には,登録したメールアドレスとメール  $\bigcirc$ 本文の【仮受付番号】が必要です。

○ リンク先の『申請開始』画面で, メールアドレスと仮受付番号を入力して, 「申請を開始する」をクリックしてください。

| 件名 : 【電子申請】申請方法の<br>==================================== | お知らせ                  |  |
|----------------------------------------------------------|-----------------------|--|
| 手続きの申請方法をお知らせい                                           | いたします。                |  |
| 【申請先】<br>【手続き名】<br>【受付日時】<br>【仮受付番号】 123456 -            |                       |  |
| 【有効期限】                                                   |                       |  |
| ■申請の方法<br>次のページから申請でき                                    | きます。                  |  |
| <br>【入力開始ページ】                                            |                       |  |
| https://•••                                              |                       |  |
|                                                          | 申請開始                  |  |
|                                                          | メールアドレス               |  |
|                                                          | <b>仮受付番号</b><br>仮受付番号 |  |
|                                                          | 申請を開始する               |  |

## 2-2 申請情報の入力 (2/4)

- 『申請書入力』画面が開きますので,申請内 容を入力してください。
- 申請内容の入力を終えたら、「次へ」を クリックしてください。
- ・画面一番下の「申請書一時保存」から、申請
   内容の入力を一時保存することができます。
   ・(操作方法はP18へ)
- 画面一番下の「
   申請中止」で、
   申請を破棄することができます。

(操作方法はP20へ)

| <ul> <li>申請書入</li> <li>・申請書に必要</li> </ul>                                                                                                    | <b>カ</b><br>要事項を入力し、【次へ】をクリックしてください。 |
|----------------------------------------------------------------------------------------------------|--------------------------------------|
|                                                                                                    | 申請画面                                 |
| *                                                                                                    | 申請内容を入力してください。                       |
|                                                                                                    | <u>≭</u> ^ → P13 <b>^</b>            |
| 申請書一時保存                                                                                                    | 入力途中の申請書を一時的に保存します -> P18へ           |
| and the second state in the second state of the second state of th |                                      |

## 2-② 申請情報の入力 (3/4)

○ 最初に,「【1】申請形式」について,該当す
 る項目を選択してください。

(1)を選択した場合,別途,申請(届出)する 申請書等を作成する必要があります。 なお,作成した各様式はP13以降の『添付資料選

択』画面で添付してください。

(2) を選択した場合は、続く設問に<u>申請内容を</u> 入力してください。

※ 申請書等は次のURL先からダウンロードできます。
 <u>http://www.pref.kagoshima.jp/ah10/infra/toshi/ok</u>ugai/gyousya05.html)

| (3/4)                                     |
|-------------------------------------------|
| ・申請形式                                     |
| [1] 申請形式                                  |
| (1) 届出様式及び必要書類のデータを添付する(別途申請様式を作成してください。) |
| ※ 申請書等(Excel)や必要書類を<br>ダウンロードして,作成してください。 |
| (2) 必要項目を入力する                             |
| ※ 続く設問に申請内容を入力してください。                     |
|                                           |
|                                           |
|                                           |
| 11                                        |

### 2-2 申請情報の入力 (4/4)

○ 右図のように「**別紙1~4」を添付する項目に** 

☑をつけた場合は、「別紙1~4」を作成する必要があります。

以下のURLから,様式をダウンロードし,「別 紙1~4」から必要なものを作成し,P13以降の 『添付資料選択』画面で添付してください。

※ 「別紙1~4」は次のURL先からダウンロード できます。

<u>http://www.pref.kagoshima.jp/ah10/infra/toshi/ok</u> <u>ugai/gyousya05.html</u>) 【21】 管内において営業を行う営業所数

● 4か所以上(「別紙1」を作成のうえ、次の画面で添付してください。)

※ 該当する別紙(Excel)を作成してください。

### 2-③ 資料の添付 (1/2)

- 『添付資料選択』画面が開きます。
- 各書類の添付方法を選択してください。
- (1)「申請時添付」の場合, 「ファイルの選択」 をクリックし, 次ページのとおり, 資料を添

<u>付</u>してください。

- (2)「郵送で提出」の場合,別途,<u>資料を郵送</u>し てください。
- (3)「窓口で提出」の場合,別途,<u>資料を鹿児島</u> <u>県土木部都市計画課まで持参</u>してください。
- (4)「提出しない」は、<u>資料の提出が不要な場合</u>のみ選択してください。

(具体には、申請者が法人の場合の「住民票」や個人の場合

の「登記事項証明書」,右の※印に該当しない場合など)

#### 添付資料選択

- 申請に必要な添付資料の提出方法を指定してください、提出方法の申請時添付を指定した場合にのみファイル選択が可能になります。
- 必要な書類の詳細について不明な場合は、「よくあるご質問」の「<u>0,申請書に入力する内容や必要な書類がわかりません。</u>」をご確認ください。
- 【申請時添付】の場合、【ファイルを選択】をクリックして対象ファイルを選択してください。
   すべての添付資料について提出方法を指定したら【次へ】をクリックしてください。

 ・ 多くていのかり負担について提出力法を指定したらいパイモンワックしてくたとい。
 ・ 添付可能な資料のファイルサイズは1ファイルあたり最大10 MB、合計サイズは最大20 MBです。

添付資料

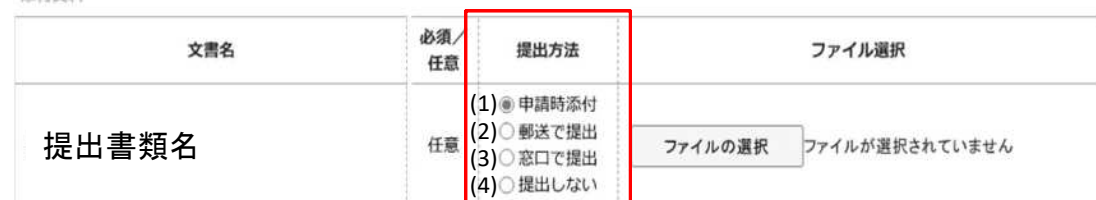

- ※ 申請の種類や添付書類によっては、(1)~(4)のうち、
   一部の添付方法しか選択できないものもあります。
  - 例)屋外広告業登録申請書の場合…(1)申請時添付(4)提出しない

から選択できます。

## 2-③ 資料の添付 (2/2)

○ 「<mark>ファイルの選択</mark>」をクリックすると,資料を 選択する画面が開くので,添付する資料を選択し て,「<mark>開く</mark>」をクリックしてください。

- 添付ができた場合,「ファイル選択」の欄に選 択したファイル名が表示されます。
- 必要な資料をすべて添付し終えたら、画面下部の「次へ」をクリックしてください。

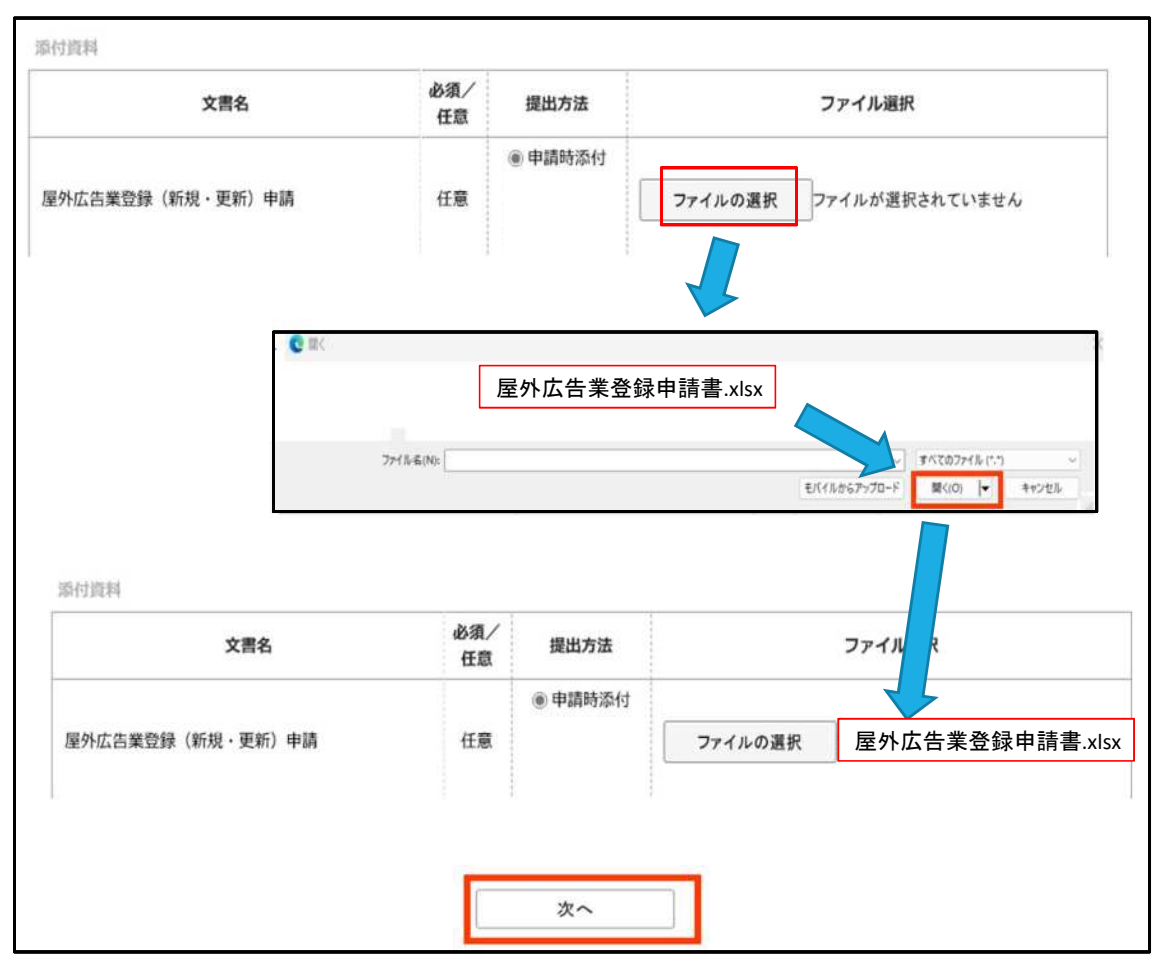

### 2-④ 支払情報入力【手数料の納付が必要な申請のみ】

- 『手続方法入力』画面が開きます。
   「オンライン支払方法」から支払方法を選択して
   下さい。
  - ※ 令和7年4月現在「クレジットカード」又は 「Pay-easy」による支払いができます。
- 支払情報の「申請者氏名」から交付文書の「受 取者 氏名」までの各項目を入力し、「次へ」を クリックしてください。
- ※ 交付文書の受取先について<u>申請者住所以外(</u> <u>営業所,代理人等)への郵送を希望される場合</u>は, 「交付文書」の各項目について,希望する郵送先 の住所などを入力してください。

|      |               | <ul> <li>クレジットカードによるお支払い</li> <li>ご利用可能なクレジットカード:</li> <li>VISA、Mastercard®、JCB、American Express、Diners Club</li> <li>VISA ● ● ● ● ● ● ● ● ● ● ● ● ● ● ● ● ● ● ●</li></ul>                                                                    |
|------|---------------|----------------------------------------------------------------------------------------------------|
|      | オンライン<br>支払方法 | <ul> <li>Pay-easyによるお支払い</li> <li>オンライン方式</li> <li>申請状態が納付持ちとなった後、画面に表示されるお支払い用の番号を支払い可能金融機関のインターネットバンキング、モバイルバンキング(※1)に入力してお支払いをする方法です。</li> <li>※1 インターネットバンキング、モバイルバンキングをご利用の場合、ご利用可能な金融機関にインターネット・モバイルバンキングに座をお持ちの方のみご利用になれます。</li> </ul> |
|      | 住所            | <ul> <li>(例) 0000000 (半角数字7桁)</li> <li>〒</li> <li>(例) 商児島県○○市○○1丁日1-1 (100文字以内)</li> </ul>                                                                                                    |
|      | 支払者 氏名<br>支払者 | (例) 申請 太郎 (※法人の場合は会社名を入力してください) (12文字以内)<br>塵児島 太郎<br>(例) シンセイ タロウ (24文字以内)                                                                                                    |
|      | 氏名カナ<br>電話番号  | カゴシマ タロウ<br>(例) 099-123-4567 (ハイフンを含めた半角数字13文字以内) 000-0001                                                                                                    |
|      | 料金            | 10.000 F                                                                                                    |
|      | 受取方法          | ● 郵送                                                                                                    |
| 交付文書 | 受取先住所         | <ul> <li>(例) 0000000 (半角数字7桁)</li> <li>〒 890-000</li> <li>(例) 鹿児島県○○市○○1丁目1-1 (200文字以内)</li> <li>鹿児島市千年</li> </ul>                                                                                                    |
|      | 受取者 氏名        | <ul> <li>(例)申請太郎 (※法人の方は会社名・所属を入力してください) (100文字以内)</li> <li>(原 8 大 6 (100)</li> </ul>                                                                                                    |

2-5 申請内容確認

○ 『送信内容確認』画面が開きます。

○ 以下について、申請内容を確認してください。(1)申請内容…「申請書表示」をクリックすると

申請書を確認できます。

(P11で(2)を選択した場合のみ)

(2)添付資料…表示されているとおり

(3)支払関係…表示されているとおり

○ 申請内容に誤りがない場合は、「パスワード」
 を設定し、「送信」をクリックしてください。
 ※ 申請内容に誤りがある場合は、各画面の「戻
 る」で、修正する画面まで戻ってください。

|                                       | 首先                    | 德元島県                        |                                   |                         |  |  |  |
|---------------------------------------|-----------------------|-----------------------------|-----------------------------------|-------------------------|--|--|--|
| 于                                     | 桃名                    | (作業中) 歴史                    | (告葉登録申請 (新現・更新)                   | 手統                      |  |  |  |
| acita Na                              |                       |                             |                                   | (1) <sup>+138,6,7</sup> |  |  |  |
| [重] 型 9                               |                       |                             | 錄 (新規·更新) 中請                      | 観出しない                   |  |  |  |
|                                       | (0) 4P 356            |                             | 1~4)                              | 機由しない                   |  |  |  |
|                                       |                       | 夏爆外应告到                      | 録中請チェックリスト:チェックリスト.pdf            | 表示                      |  |  |  |
| 2)                                    |                       | [ē] 雅約爾(S                   | 5号様式):02 誓約書(第15号様式),pdf          | 表示                      |  |  |  |
| <b>乙</b> ) 源的                         | 資料                    | <ol> <li>● 略変書()</li> </ol> | 5号様式):03 略歴書(第16 号様式).pdf         | 表示                      |  |  |  |
|                                       |                       | () 第務主任者                    | その資格に適合することを証する書面:修了証明書。pdf       | 表示                      |  |  |  |
|                                       |                       | (4) 登记事项5                   | #                                 | 提出しない                   |  |  |  |
|                                       |                       | ()住民衆のお                     |                                   | 寝出しない                   |  |  |  |
| 支払情報                                  | 支払方法                  | オンライン支                      |                                   |                         |  |  |  |
| ·                                     | オンライン<br>支払方法         | クレジットカ                      | ドによるお支払い                          |                         |  |  |  |
|                                       | 支払者 氏名                | 鹿児島 太郎                      |                                   |                         |  |  |  |
|                                       | 支払者<br>氏名力ナ           | カゴシマ ら                      | 2                                 |                         |  |  |  |
|                                       | R2569-9               | 000-000-0001                |                                   |                         |  |  |  |
|                                       | 料金                    | 10,000 円                    | / ()/+ + **** の 約                 | はもいですかってい               |  |  |  |
|                                       | 受取方法                  | 郵送                          | 的が必安な甲酮の                          |                         |  |  |  |
| 交付文書                                  | 受取先住所                 | 平 8900000<br>鹿児島市鹿浜         | 市千年                               |                         |  |  |  |
| 受取者 氏                                 |                       | 助泥島 太郎                      |                                   |                         |  |  |  |
|                                       | 196                   |                             |                                   |                         |  |  |  |
| 101010101010                          | バスワード                 | 18 (PA (14)                 | 申請内容確認時にこのパスワードが必要となりますので、控えておいてく | ださい。                    |  |  |  |
| (半角页数記=                               | 8文字以上1275             |                             |                                   |                         |  |  |  |
| 「小小小小小小小小小小小小小小小小小小小小小小小小小小小小小小小小小小小小 | 18文字以上1275<br>スワード再入力 | (Bill                       |                                   |                         |  |  |  |

## 2-⑥ 入力完了

○ 『送信完了』画面が表示されたら申請完了です。

- 登録したメールアドレスに、「<u>申請受付のお知</u> <u>らせ</u>」が届いていることを確認してください。
- ・申請に修正が必要な場合は「<u>申請内容修正のお</u> <u>願い</u>」がメールで届きます。(手引き P 21)
- 手数料納付が必要な申請は、「<u>審査開始のお知</u>
   <u>らせ(料金納付のお願い)</u>」が届き次第,手数料
   納付が可能です。(手引き P 25)

| <ul> <li>お問い合わせの際には</li> <li>なお、このページの情報</li> </ul> | ↓して。<br>「受付番号」が必要となりますので、念のためこのページを印刷して保管されることをお勧めします。<br>&はメールでもお知らせします。                                                                              |
|-----------------------------------------------------|----------------------------------------------------------------------------------------------------|
| 受付結果                                                |                                                                                                    |
| 受付日時                                                | 2024年12月13日 13時39分                                                                                                    |
| 受付番号                                                | 112689                                                                                                    |
|                                                     | <u>申請先の選択(トップページ)へ戻る</u>                                                                                                    |
| 差出人 : "鹿児島県電子                                       | <u>申請先の選択(トップページ)へ戻る</u><br>*申請共同運営システム(e(いー)申請)" <no-reply@shinsei.pref.kagoshima.jp></no-reply@shinsei.pref.kagoshima.jp>                            |
| 差出人 : "鹿児島県電子<br>件名                                 | <u>申請先の選択(トップページ)へ戻る</u><br>中請共同運営システム(e(いー)申請)" <no-reply@shinsei.pref.kagoshima.jp><br/>【電子申請<u>】申請受付のお知らせ</u></no-reply@shinsei.pref.kagoshima.jp>  |
| 差出人 : "鹿児島県電子<br>件名<br>日時 :                         | <u>申請先の選択(トップページ)へ戻る</u><br>*申請共同運営システム(e(いー)申請)* <no-reply@shinsei.pref.kagoshima.jp><br/>【電子申請】<u>申請受付のお知らせ</u></no-reply@shinsei.pref.kagoshima.jp> |

## 2-⑦ 申請の一時保存・再開(1/2)

- 『申請書一時保存』画面が開きます。
- 任意のパスワードを入力して、「送信」をク リックしてください。
- ※ パスワードは、申請を再開する際に必要ですの で、必ず控えておいてください。
- 登録したメールアドレスに「<u>一時保存のお知ら</u> <u>せ</u>」が届いていることをご確認ください。

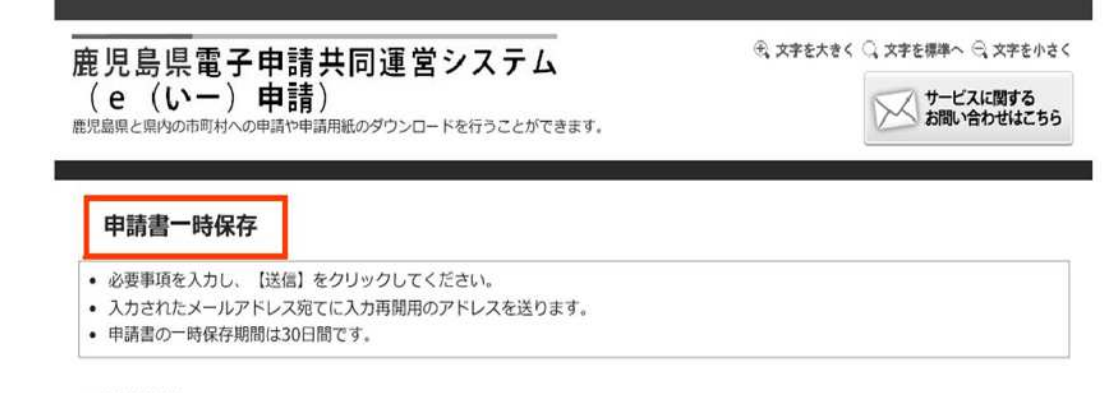

#### 一時保存情報

| バスワード<br>(半角英数記号8文字以上127文字以内)    | 必須 | 入力再開時にこのバスワードが必要となりますので、控えておいてください。 |
|----------------------------------|----|-------------------------------------|
| バスワード再入力<br>(半角英数記号8文字以上127文字以内) | 必須 |                                     |

### 2-⑦ 申請の一時保存・再開 (2/2)

申請は、「一時保存のお知らせ」メール本文の
 【入力再開ページ】のリンクから再開できます。

- 再開には、登録したメールアドレス、メール本 文の【保存番号】、一時保存の際に設定したパス ワードが必要です。
- リンク先のページに、必要事項を入力して、
   「入力再開」をクリックしてください。
   (手引き P10の画面が表示されます。)

本メールの内容をご確認の上、大切に保管してください。

| (由課件)  |        |
|--------|--------|
| 「中胡九」  |        |
| 【手続き名】 |        |
| 【保存日時】 |        |
| 【保存番号】 | 123456 |
|        |        |

■申請の再開方法 次のページから再開できます。

| attac:// | 一時保存再開                                                            |
|----------|-------------------------------------------------------------------|
| ittps.// |                                                                   |
|          | <ul> <li>メールアドレス、保存番号、パスワードを入力して、「入力再開」ボタンをクリックしてください。</li> </ul> |
|          | メールアドレス                                                           |
|          | メールアドレス                                                           |
|          | 保存番号                                                              |
|          | 保存番号                                                              |
|          | バスワード                                                             |
|          | パスワード                                                             |
|          | 1+39                                                              |
|          | 入力再開                                                              |

### 2-⑧ 申請の破棄

○ 「<u>編集途中のデータは破棄されます。</u>」という

メッセージが表示されます。

「OK」をクリックすると、申請が破棄され、
 鹿児島県電子申請システムのトップページに戻ります。

#### hyouka.kagoshima.e-harp.jpの内容

編集途中のデータは破棄されます。よろしいですか?

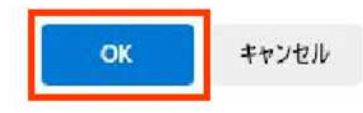

## 2-9 申請内容の修正(1/4)

- 申請内容に修正が必要な場合は、登録したメー ルアドレスに「申請内容修正のお願い」が届きま す。
- ※ メール本文の【理由】に,修正内容を記載して います。
- メール本文の<u>【申請内容確認ページ】</u>のリンク
  - から、申請内容の修正をお願いします。

○ リンク先のページで、メールアドレス、【受付
 番号】及び申請時のパスワードを入力し、「申請
 内容を確認する」をクリックしてください。

| 件名 : 電子申請】申請内容修正のお願い                                                                     |                                                                                                    |
|------------------------------------------------------------------------------------------|----------------------------------------------------------------------------------------------------|
| お客様からいただいた申請について、記載内容<br>理由欄をご確認の上、修正をお願いします。                                            | に不備がありました。                                                                                                    |
| 【申請先】<br>【手続き名】<br>【受付日時】<br>【受付番号】 123456                                               |                                                                                                    |
| 【通知日時】<br>【修正期限】<br>【理由】<br>申請内容の誤字<br>【申請内容確認ページ】<br>https://・・・<br>・<br>・ メールア<br>クリック | <b>容確認</b><br>2ドレス、受付番号、バスワードを入力して、「申請内容を確認する」ボタンを<br>かしてください。<br>メールアドレス<br>メールアドレス<br>受付番号<br>リ(スワード<br>バスワード |
|                                                                                          | 単調内容を確認する                                                                                                    |

### 2-9 申請内容の修正 (2/4)

- 『詳細』画面が表示されます。
- 申請の基本情報に誤りがないことを確認し、
   「はい」をクリックしてください。
- 申請画面が表示されますので、申請内容の修正 をお願いします。
  - (手引きP10の画面が表示されます。)

| 詳細                                                         |                               |   |  |
|------------------------------------------------------------|-------------------------------|---|--|
| <ul> <li>・ 選択された申請書に関する</li> <li>・ 申請書の内容や審査状況を</li> </ul> | る詳細を表示しています。<br>をご確認いただけます。   |   |  |
|                                                            | ↓ トにスクロール                     | _ |  |
| 修正申請 上                                                     | 記の申請内容を修正する申請書入力を開始します。       |   |  |
|                                                            |                               |   |  |
|                                                            |                               |   |  |
| Adv man when the                                           |                               |   |  |
| 修止甲請                                                       |                               | _ |  |
| <ul> <li>申請内容を修正する申請書</li> </ul>                           | の入力を開始します。                    |   |  |
| 申請先                                                        | 鹿児島県                          | ٦ |  |
| 手続名                                                        | (作業中)屋外広告業登録事項変更届出 手          |   |  |
| <ul> <li>選択された申請の基本的/</li> <li>基本情報</li> </ul>             | な情報です。                        |   |  |
| 申請日時                                                       | 2024年12月13日 14時53分            |   |  |
| 受付番号                                                       | 112706                        |   |  |
| 申請者名                                                       | 株式会社 鹿児島看板                    |   |  |
| 本人区分                                                       | 本人                            |   |  |
| メールアドレス                                                    |                               |   |  |
|                                                            | この申請書を修正する申請書入力を開始してもよろしいですか? |   |  |
| -                                                          |                               |   |  |

### 2-9 申請内容の修正 (3/4)

○ 申請内容の修正を完了した後,登録したメール
 アドレスに「受付申請のお知らせ」が届いている
 ことをご確認ください。

差出人 : "鹿児島県電子申請共同運営システム (e (いー)申請) "<no-reply@shinsei.pref.kagoshima.jp>

件名: 【電子申請】申請受付のお知らせ

日時:

ご利用いただきありがとうございます。 次の通りお客様からの申請を受付けましたのでお知らせいたします。 本メールの内容をご確認の上、大切に保管してください。

### 2-9 申請内容の修正 (4/4)

○ 軽微な修正については,県が職権による修正を 行う可能性があります。

- 職権による修正を行った場合,登録したメール
   アドレスに「申請内容修正のお知らせ」が届きます。
- メール本文の<u>【内容】</u>に,修正内容を記載して いますので,ご確認ください。

| ====================================                                                  | u)申請)」<br>。<br>せんので                  |
|---------------------------------------------------------------------------------------|--------------------------------------|
| ====================================                                                  | ==================================== |
| 【申請先】<br>【手続き名】<br>【受付日時】<br>【受付番号】                                                   | -                                    |
| 【内容】<br>申請書の誤字                                                                        | ]                                    |
| 誤字がありましたので修正いたします                                                                     |                                      |
| ■申請内容のご確認方法<br>次のページから確認できます。<br>申請内容を確認するには上記の受付番号のほか、ご入力(<br>たメールスドレスキドびパスロードが必要です。 | いただい                                 |

差出人: "鹿児島県電子申請共同運営システム(e(いー)申請)"<no-reply@shinsei.pref.kagoshima.jp>

【電子申請】申請内容修正のお知らせ

件名 ;

※本メールはご入力いただいたメールアドレスにお送りしています。

### 3 手数料の納付 (1/4)

○ 県で審査を行った後,登録したメールアドレス

- に「<u>審査開始のお知らせ(料金納付のお願い)</u>」 が届きます。
- メール本文の<u>【お支払いページ】</u>のリンク先の
   各ページの案内に沿って、手数料を納付してください。
- ※ 支払いの注意事項

<u>手数料の支払期限は</u>,「料金納付のお願い」の

メールが届いてから<u>20日以内</u>です。

支払期限を過ぎると、自動的に申請が中止され

<u>ます</u>ので,期限内に支払いをお願いします。

### 【手数料の納付が必要な申請のみ】

件名:【テストメール】【電子申請】 審査開始のお知らせ(料金納付のお願い)

※上記金額のほか決済手数料が発生する場合があります。

■申請内容のご確認方法

【支払額】 10,000 円

次のページから確認できます。 申請内容を確認するには上記の受付番号のほか、ご入力いただい たメールアドレスおよびパスワードが必要です。

■支払方法

次のお支払いページからお支払いしてください。 上記の申請内容のご確認方法にある「申請履歴」からでも同じお 支払ページにアクセスできます。

【お支払いページ】 https://・・・

※本メールはご入力いただいたメールアドレスにお送りしています。

※ 【お支払いページ】のリンクをクリックしてください。

### 3

#### (参考) クレジットカード払いの例

- 支払い用のページから「<mark>クレジット</mark>」をクリッ クしてください。
- 個人情報の取り扱いなどの確認画面が開きます ()ので、記載内容をご確認のうえ、「同意して次 ∧」をクリックしてください。

### 手数料の納付(2/4) 【手数料の納付が必要な申請のみ】

ご利用される決済を選択し、支払手順をご確認ください。

| 事業者名  | 鹿児島県                            |
|-------|---------------------------------|
| お客様名  | 鹿児島 太郎 様                        |
| お支払金額 | 10,000 円                        |
| お支払期限 | 2024/12/20 0:00:00 ※時刻は24時間表記です |

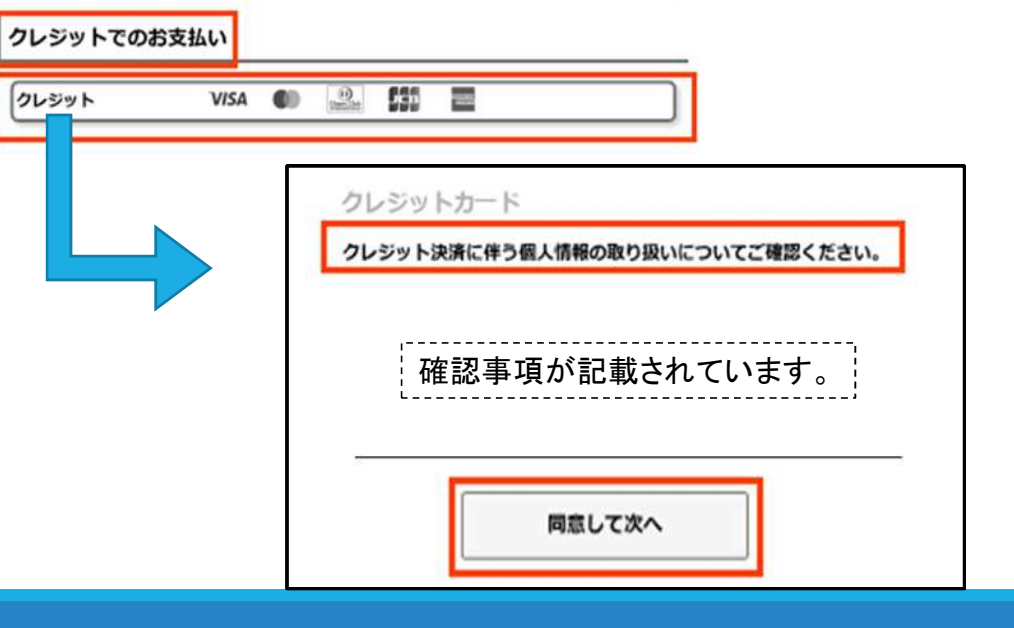

### 3

- (参考) クレジットカード払いの例
- クレジットカードの情報を入力してください。
- カード情報に誤りがないことを確認し、「お支 <u>払い</u>」をクリックしてください。
- 「カード情報を送信します」というメッセージ  $\bigcirc$ が表示されますので、「OK」をクリック してください。

### 手数料の納付(3/4) 【手数料の納付が必要な申請のみ】

| クレジットカード<br>クレジットカード情報を入力してください。                                                                       | Ĩ                        |                                         |                 |        |
|----------------------------------------------------------------------------------------------------|--------------------------|-----------------------------------------|-----------------|--------|
| + お支払い内容                                                                                               |                          |                                         |                 |        |
| <b>クレジットカード番号</b><br>(半角・ハイフンなしで入力してください)                                                              | 有効期限                     | 1                                       |                 |        |
|                                                                                                    | 1 ~ 月 2024~ 年            | 1                                       |                 |        |
| カード名義                                                                                                  |                          | 1                                       |                 |        |
| TARO YAMADA                                                                                            |                          |                                         |                 |        |
| セキュリティコード                                                                                              |                          | - お支                                    | (払い)<br>(1)     |        |
| セキュリテ                                                                                                  |                          | ※ 1850100 ボック<br>画面が切り替わるまで<br>続度に時間が抑わ |                 |        |
| メールアドレスまたは電話                                                                                           | 話番号                      |                                         | 17 C CV 6 7 1   |        |
| <ul> <li>メールアドレス<br/>xxx@example.com</li> <li>電話番号<br/>ロ本</li> <li>携帯電話 回定<br/>090123456789</li> </ul> | ~                        | - <u>Banna</u> 22                       | PAUNIL-55       |        |
| -                                                                                                    | wps-t.kessai.            | info                                    |                 | ж      |
| たし                                                                                                    | コード情報を送信します<br>リックして下さい。 | t. 23100015 io                          | K」を、中止する場合は「キャン | 1七儿」をク |
|                                                                                                    |                          |                                         | キャンセル           | ок     |

### 3 手数料の納付 (4/4)

#### (参考) クレジットカード払いの例

- 「処理中です。」と表示されている間は, その ままお待ちください。
  - ※ ブラウザの「戻る」ボタンなどは<u>押さない</u>で ください。
- 『お支払い完了』の画面が表示されたら、支払 完了です。

 ○ 登録したメールアドレスに「<u>納付完了のお知ら</u> <u>せ</u>」が届いていることをご確認ください。

| 【手 | 数料の | 納付カ | 「必要な | い申請 | のみ】 |
|----|-----|-----|------|-----|-----|
|    |     |     |      |     |     |

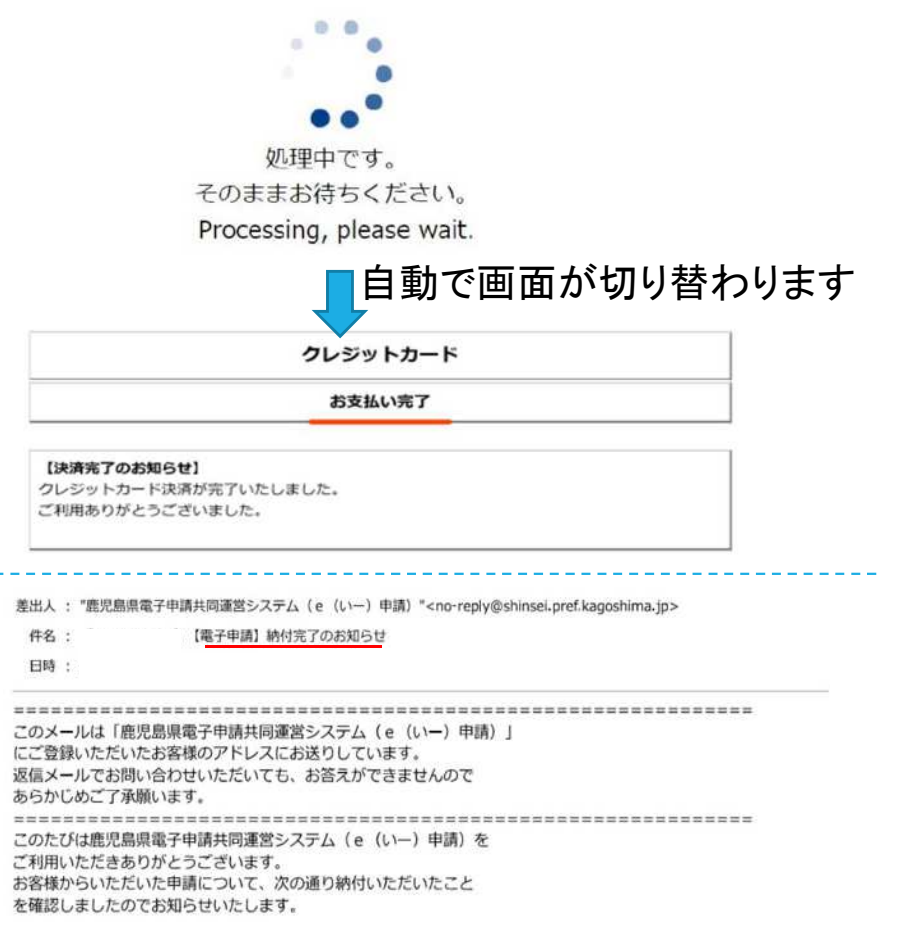

### 4 審査完了(文書交付)

- 県の審査が全て終わると、登録したメールアド
  - レスに「審査完了および文書交付のお知らせ」

(又は「<u>審査完了のお知らせ</u>」)が届きます。以上で、全ての手続きが終了します。

○ 交付文書がある場合,後日,郵送で登録済証 などが届きます。

(届出の場合,書類の郵送はありません。)

差出人 : "鹿児島県電子申請共同運営システム(e(いー)申請)"<no-reply@shinsei.pref.kagoshima.jp>

 件名:
 【電子申請】審査完了および文書交付のお知らせ

 日時:
 1